Instrucciones cambió inicio de menú cj shark a menu cj android.

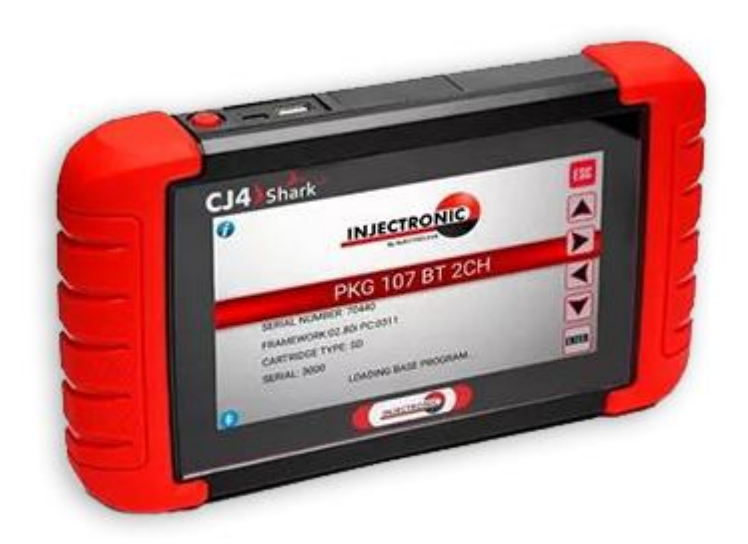

El equipo inicia con menú de cj shark y queremos cambiar a inicio de menú android.

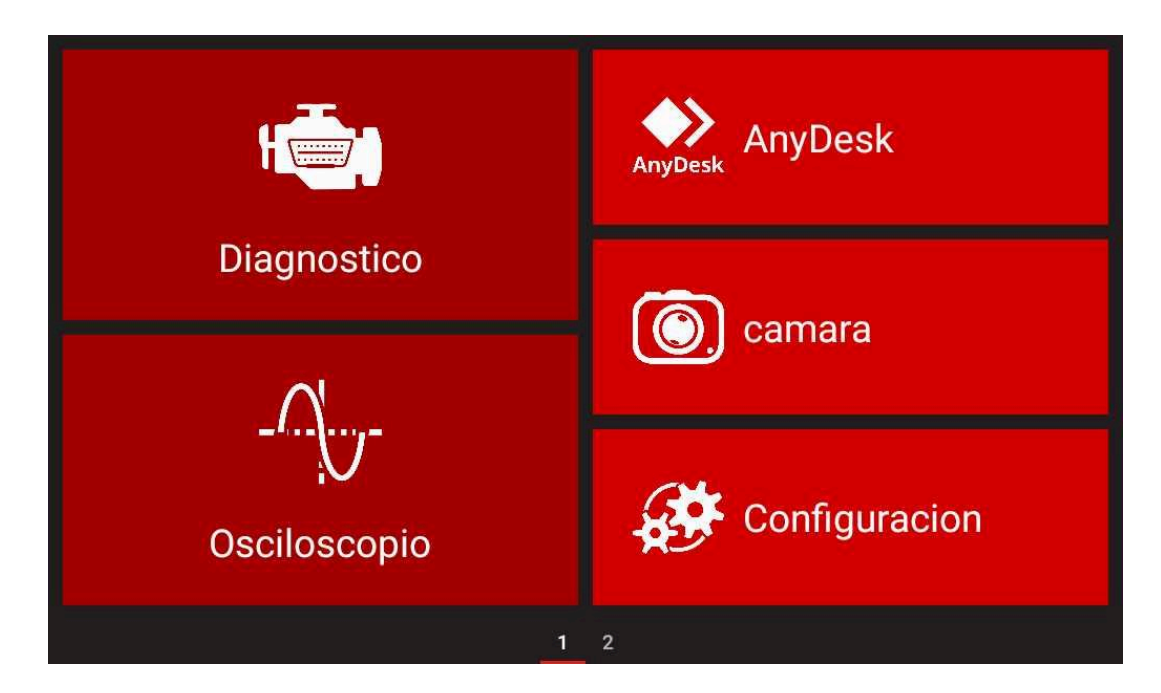

1. Dar click en opción de configuración.

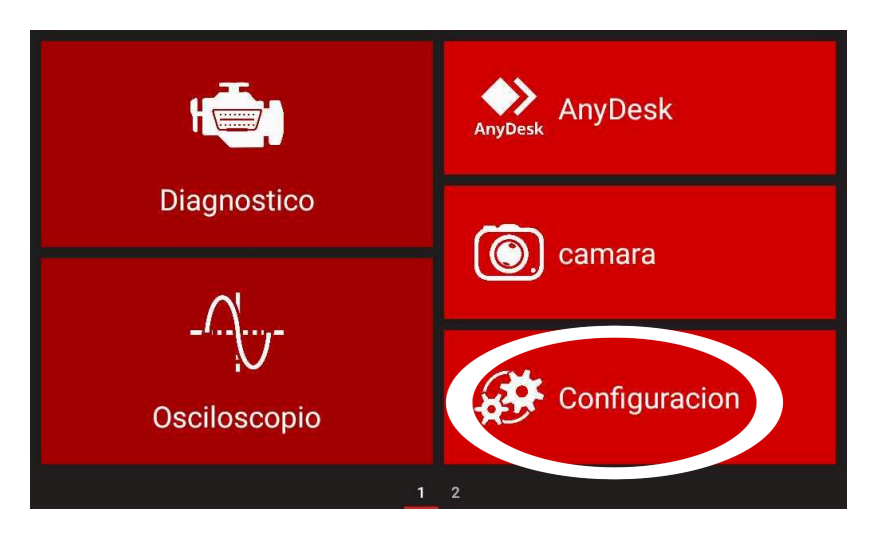

2. se abre el menú de configuración en el buscador ingresar "quick launcher" y seleccionarlo.

| ← | quick                           | × :              |
|---|---------------------------------|------------------|
| 6 | QuickSupport Add-On<br>App info |                  |
| ø | QuickLauncher<br>App info       |                  |
| 8 | QuickSupport<br>App info        |                  |
|   |                                 |                  |
| + |                                 | ∦ ▼ 79 % 🖹 18:28 |

#### 3. Buscar y seleccionar la opción "Abrir de forma predeterminada"

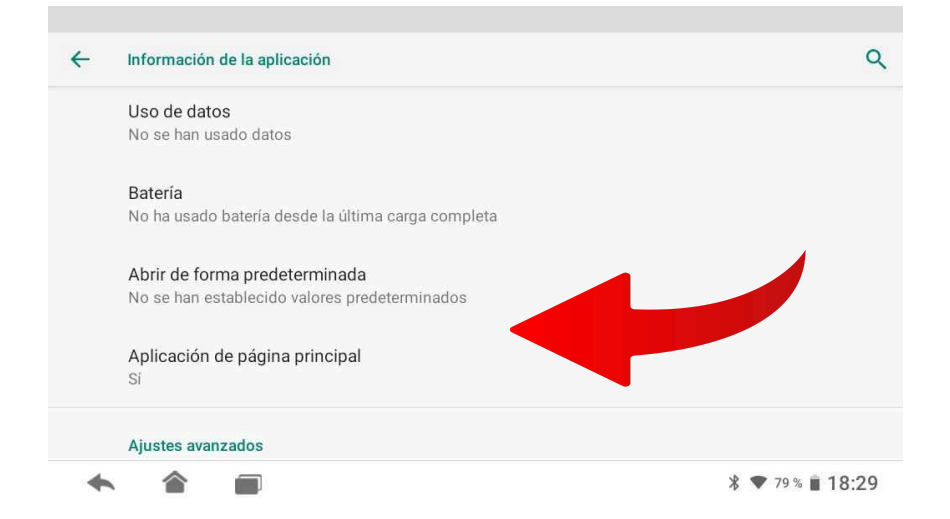

4. Buscar y seleccionar la opción de "Borrar valores por defectos".

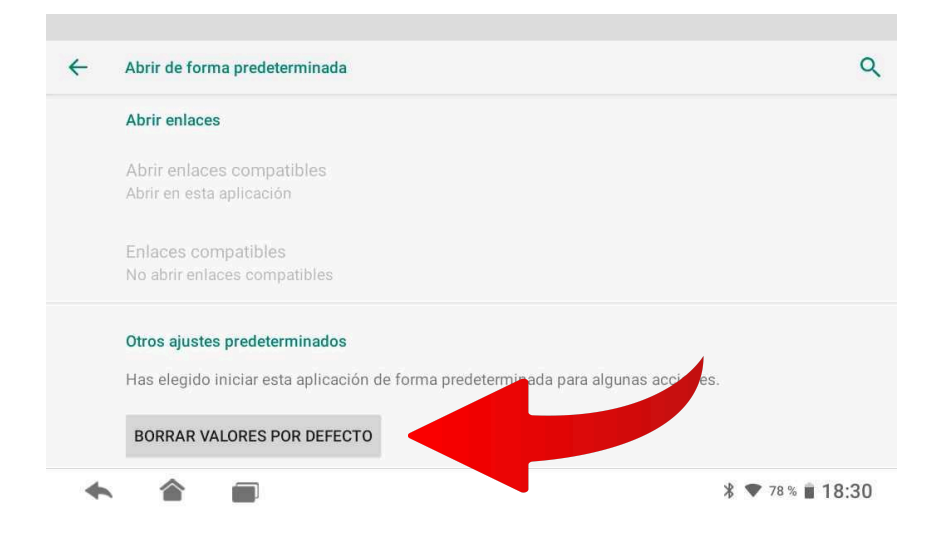

5.Borrado los valores por defecto seleccionar el icono de Home el cual nos dará la opción para cambiar el arranque de menú a android.

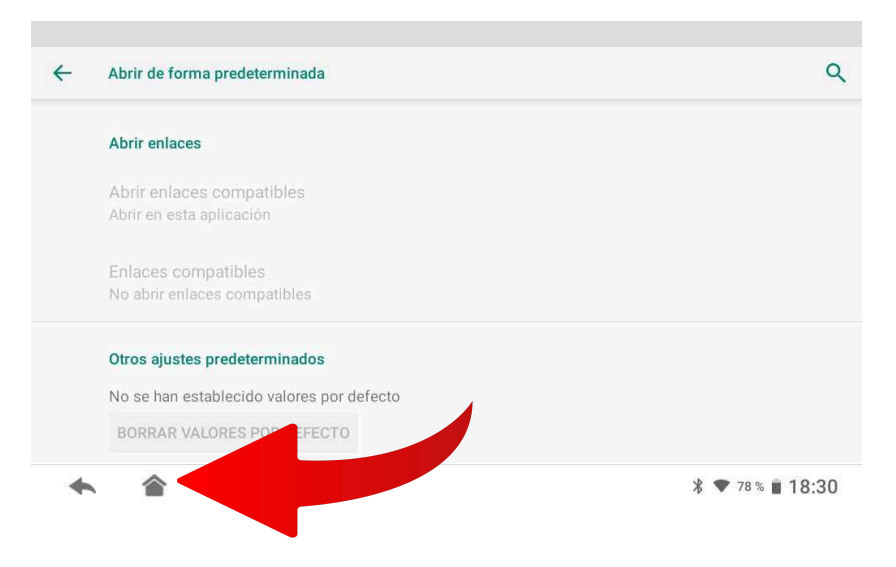

6.Seleccionamos la opción de QuickLauncher y damos click en Siempre.

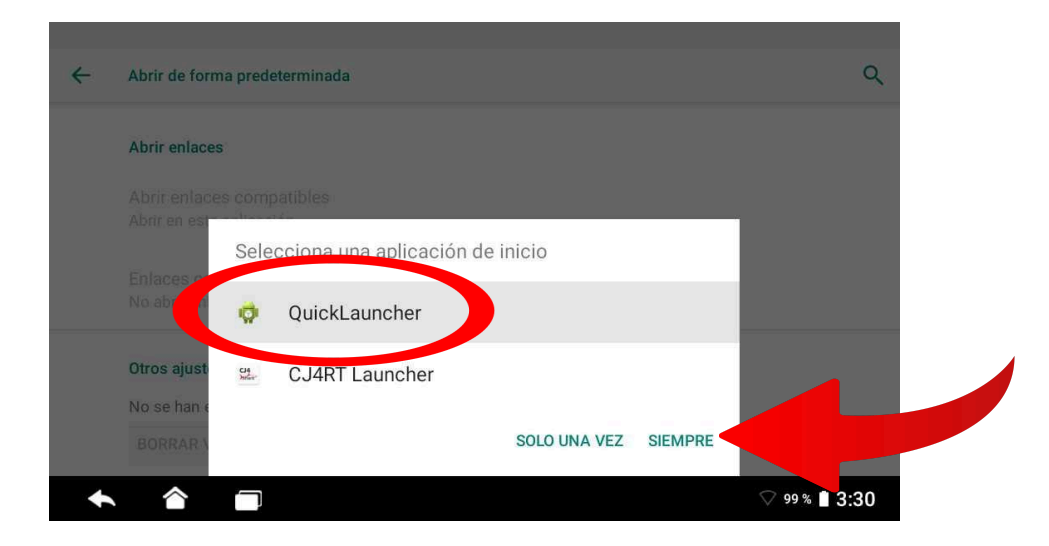

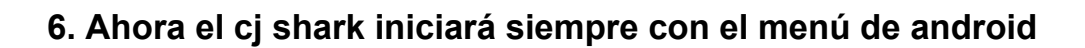

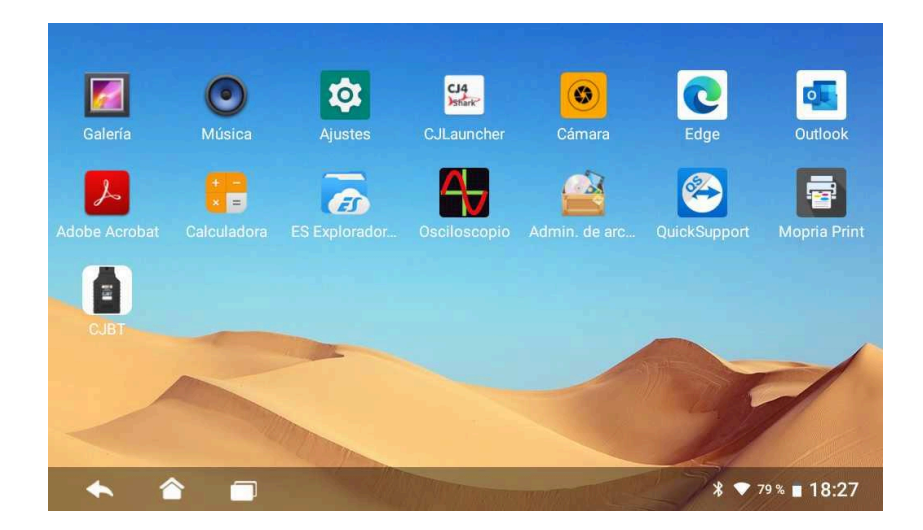

# El equipo inicia con menú de android y queremos cambiar a inicio de menú CJ SHARK.

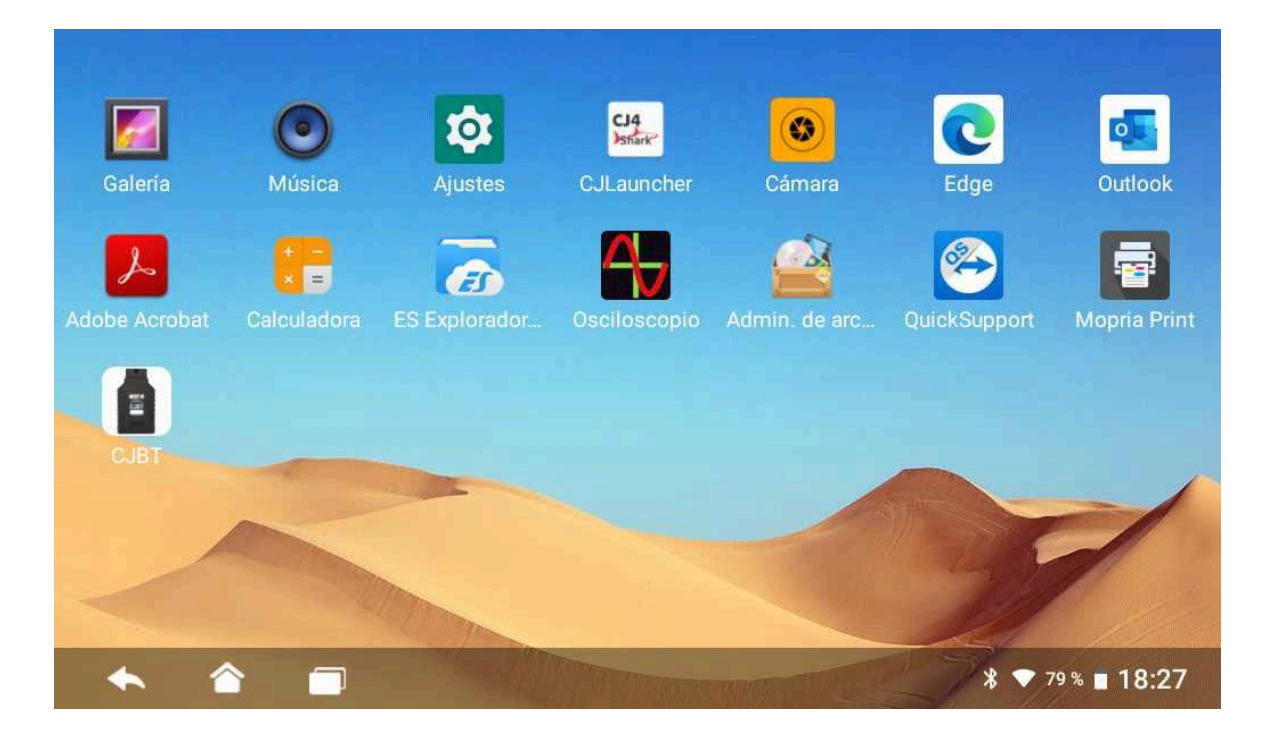

1.Buscamos el icono de ajustes y damos click para ingresar en él.

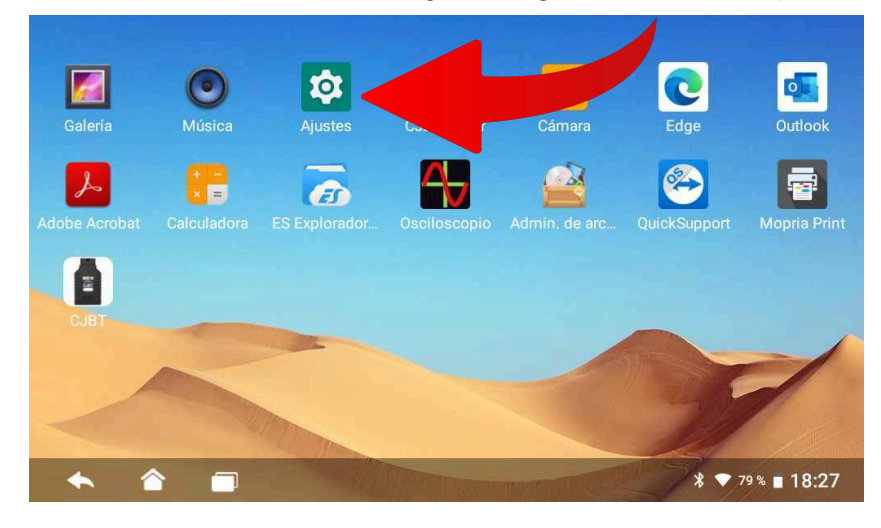

2.se abre menú de configuración en el buscador ingresar "CJ4RT Launcher" y seleccionarlo.

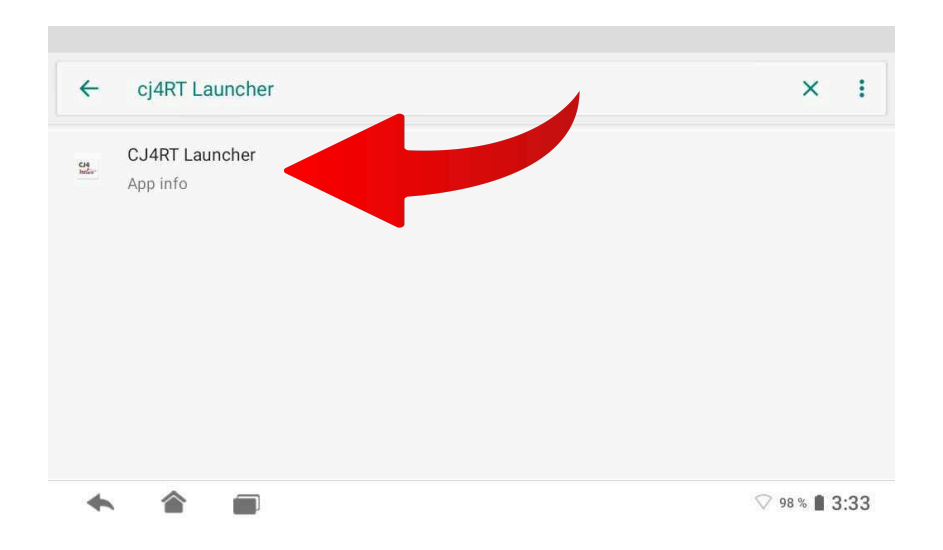

#### 3.Buscar y seleccionar la opción "Abrir de forma predeterminada"

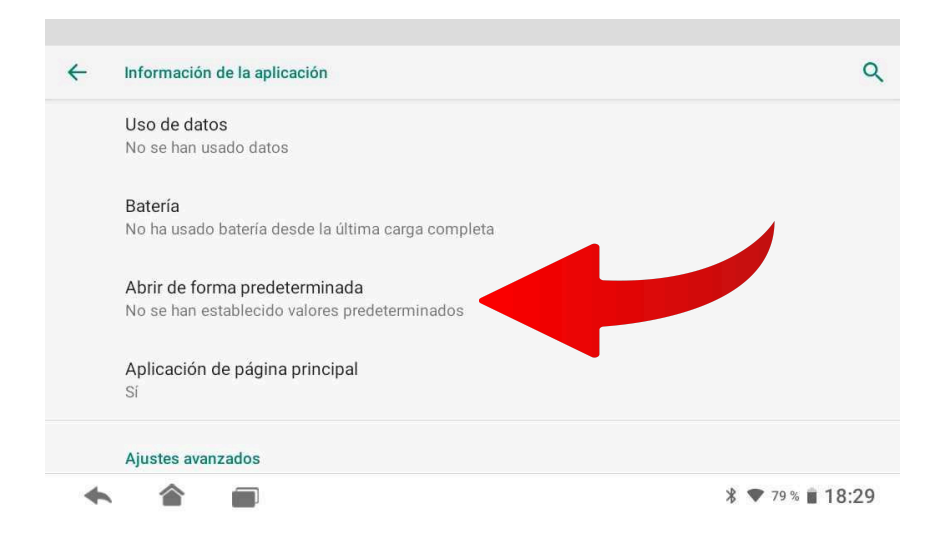

4. Buscar y seleccionar la opción de "Borrar valores por defectos".

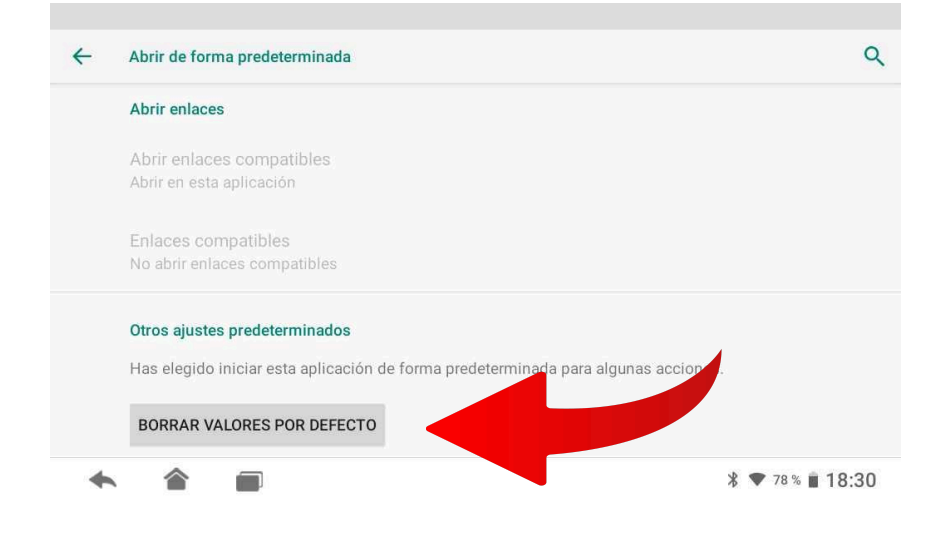

5.Borrado los valores por defecto seleccionar el icono de Home el cual nos dará la opción para cambiar el arranque de menú a android.

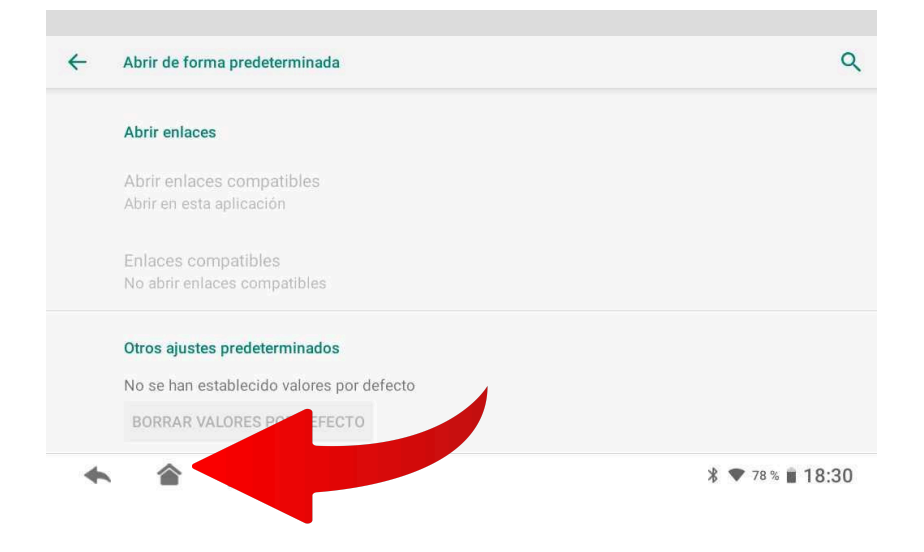

## 6.Seleccionamos la opción de CJ4RT Launcher y damos click en Siempre.

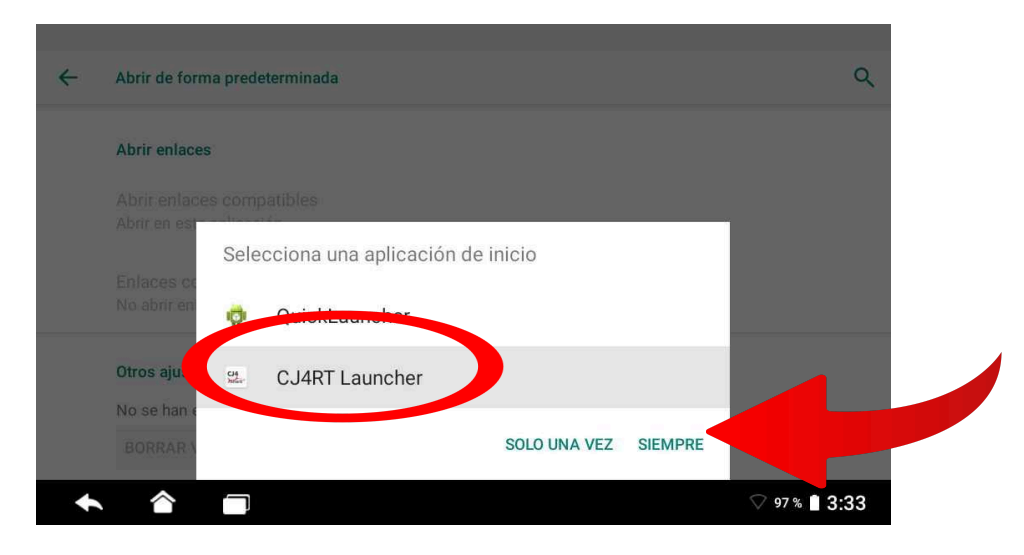

7. Ahora el cj shark iniciará siempre con el menú de CJ SHARK

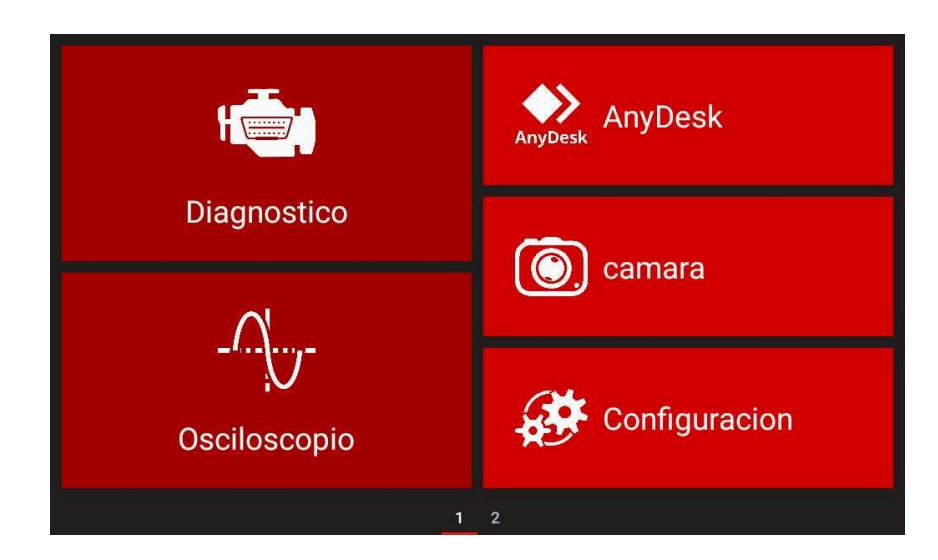

### Actualización de PANTALLA MENÚ CJ SHARK

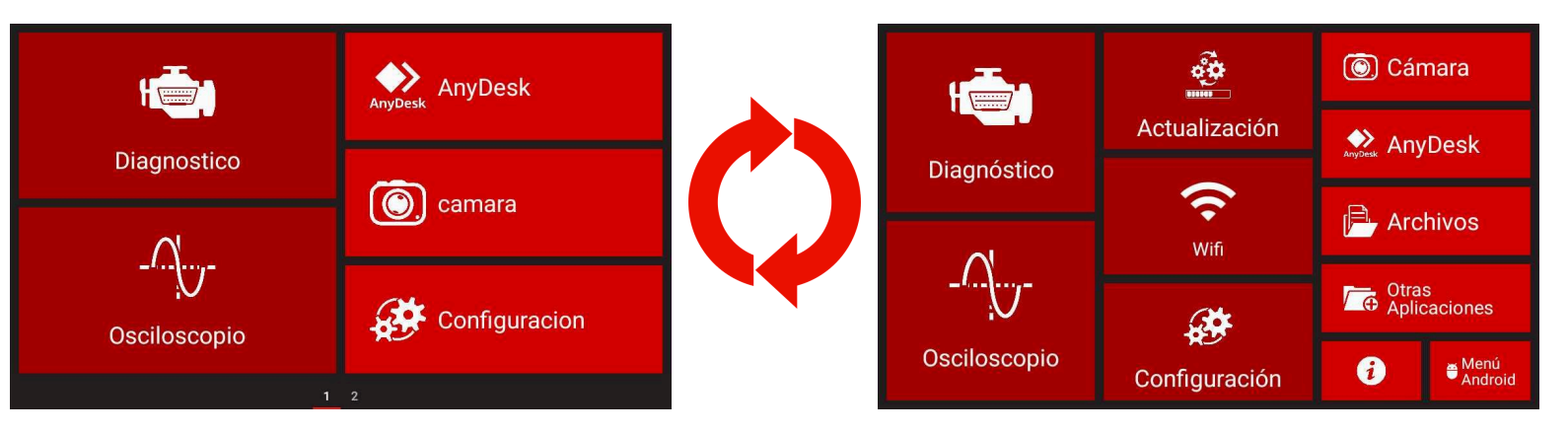

1.La primera pantalla que muestra el CJ SHARK no muestra el icono de actualizar para localizarla deslizamos hacia la derecha

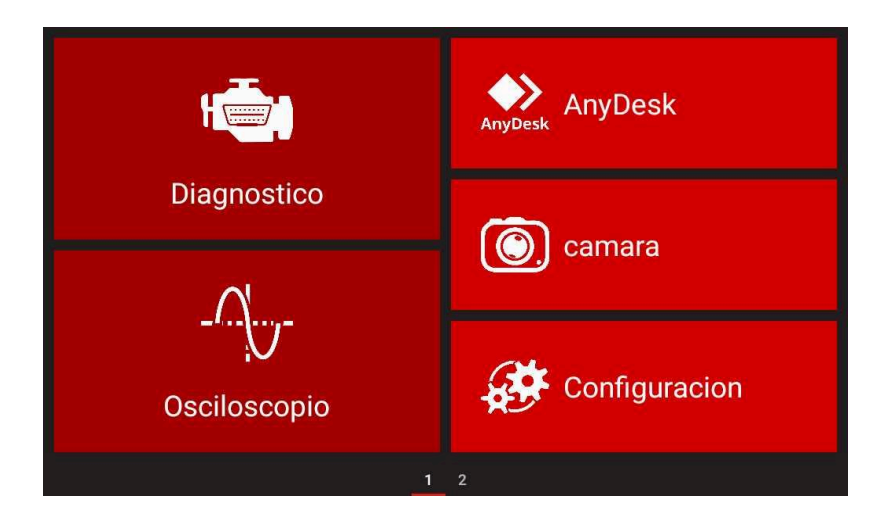

2. Buscamos la aplicación actualizaciones y la selecciones.

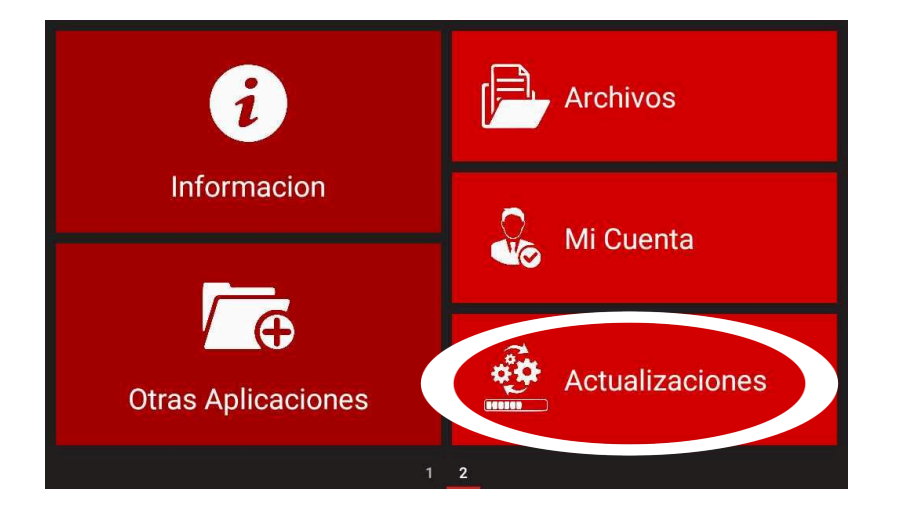

3. Buscamos el menu CJLauncher y damos click en DESCARGAR para que descarar el menú

| Actualizaciones |              |                     |           |  |  |  |
|-----------------|--------------|---------------------|-----------|--|--|--|
|                 | CJBT         | CJBT activo         | DEGGADGAD |  |  |  |
|                 | Version 3.8  |                     | DESCARGAR |  |  |  |
| R               | CJLauncher   | CJLauncher activo   | DEGOLDOLD |  |  |  |
|                 | Version 2.0  |                     | DESCARGAR |  |  |  |
| 3               | Oscilloscope | Oscilloscope activo | DECOMPONE |  |  |  |
|                 | Version 4.5  |                     | DESCARGAR |  |  |  |
|                 |              |                     |           |  |  |  |
|                 |              |                     |           |  |  |  |
|                 |              |                     |           |  |  |  |

4. Al terminar la descarga ahora iniciamos la instalación damos click en INSTALAR.

| Actualizaciones |              |                     |           |  |  |  |
|-----------------|--------------|---------------------|-----------|--|--|--|
|                 | CJBT         | CJBT activo         | DECOMPOSE |  |  |  |
|                 | Version 3.8  |                     | DESCARGAR |  |  |  |
|                 | CJLauncher   | Descarga completa   |           |  |  |  |
|                 | Version 2.0  |                     | INSTALAR  |  |  |  |
|                 | Oscilloscope | Oscilloscope activo |           |  |  |  |
|                 | Version 4.5  |                     | DESCARGAR |  |  |  |
|                 |              |                     |           |  |  |  |
|                 |              |                     |           |  |  |  |
|                 |              |                     |           |  |  |  |
|                 |              |                     |           |  |  |  |

5. Al terminar la instalación el sistema no abre otra ventana para instalar la aplicación en el sistema de CJSHARK nuevamente damos click en instalar.

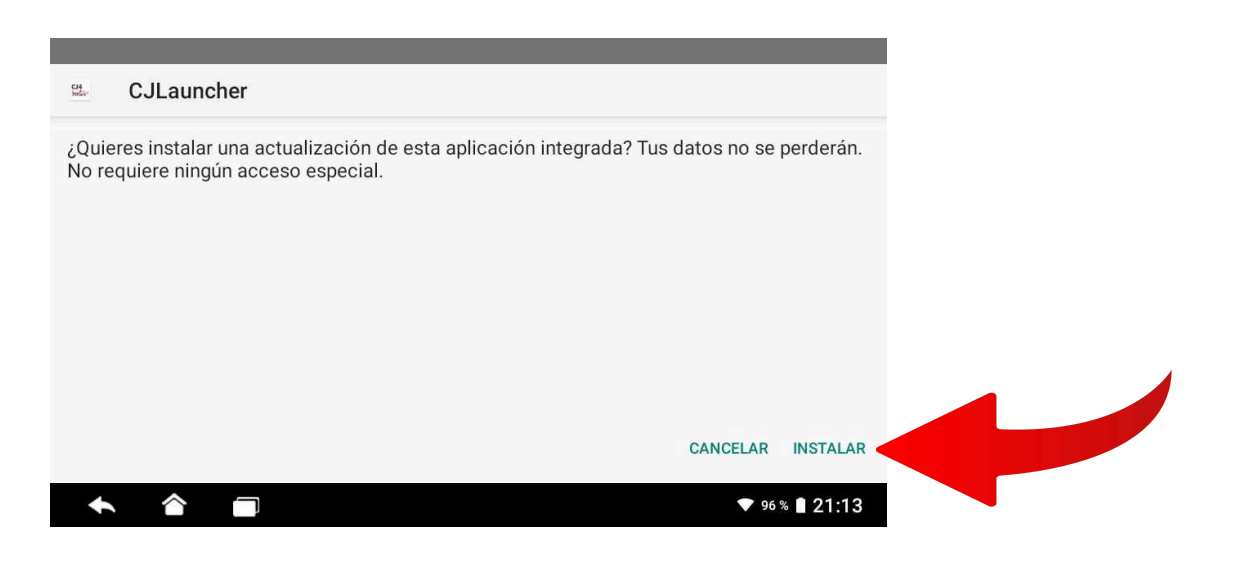

El menú principal del CJ SHARK se actualiza con éxito y ahora tenemos acceso directo al menú android desde un botón del menú.

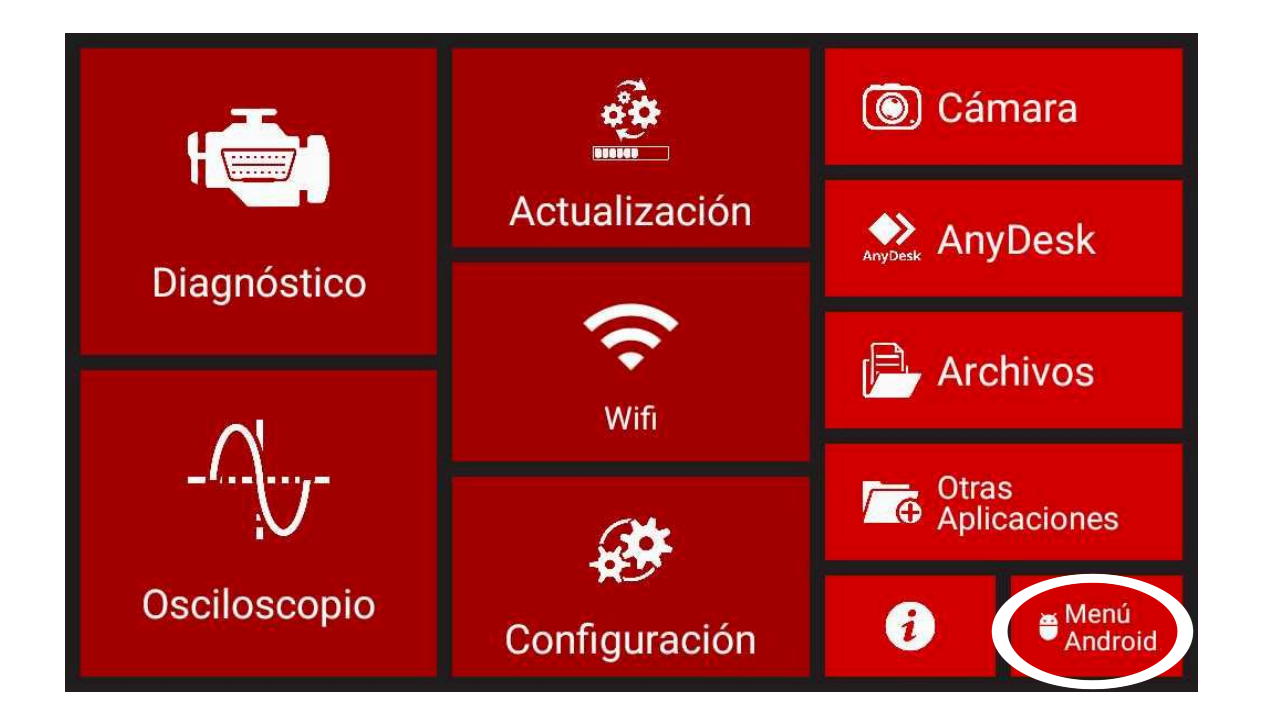